JURA CH RÉPUBLIQUE ET CANTON DU JURA

SYSTEME D'INFORMATION DU TERRITOIRE

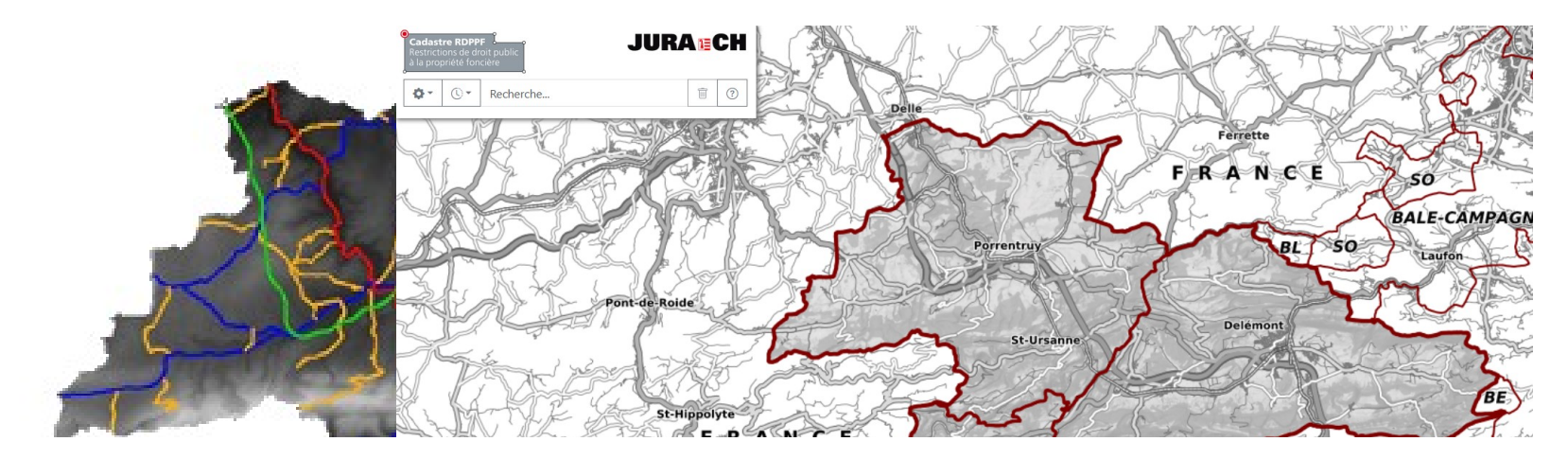

## Le Portail du Cadastre RDPPF du Canton du Jura https://geo.jura.ch/rdppf/

**Présentation des fonctionnalités** 

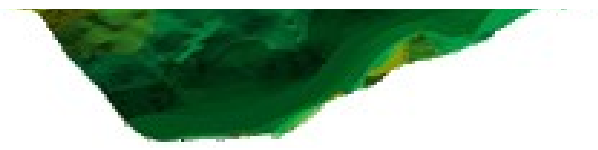

## Sujets présentés

|                                                                 | Page                                 |           |  |
|-----------------------------------------------------------------|--------------------------------------|-----------|--|
| Aide-mémoire                                                    |                                      |           |  |
| Liste des restrictions contenues dans le cadastre RDPPF         |                                      |           |  |
| Consultation des res                                            | <u>6</u>                             |           |  |
| Consultation des restrictions d'une parcelle (extrait statique) |                                      |           |  |
| AUTRES ASTUCES:                                                 |                                      |           |  |
|                                                                 | - Navigation                         | <u>16</u> |  |
|                                                                 | - Droit d'utilisation des géodonnées | <u>17</u> |  |
|                                                                 | - En cas de problème(s)              | <u>18</u> |  |

JURA ECH RÉPUBLIQUE ET CANTON DU JURA

SYSTEME D'INFORMATION DU TERRITOIRE

## Aide-mémoire

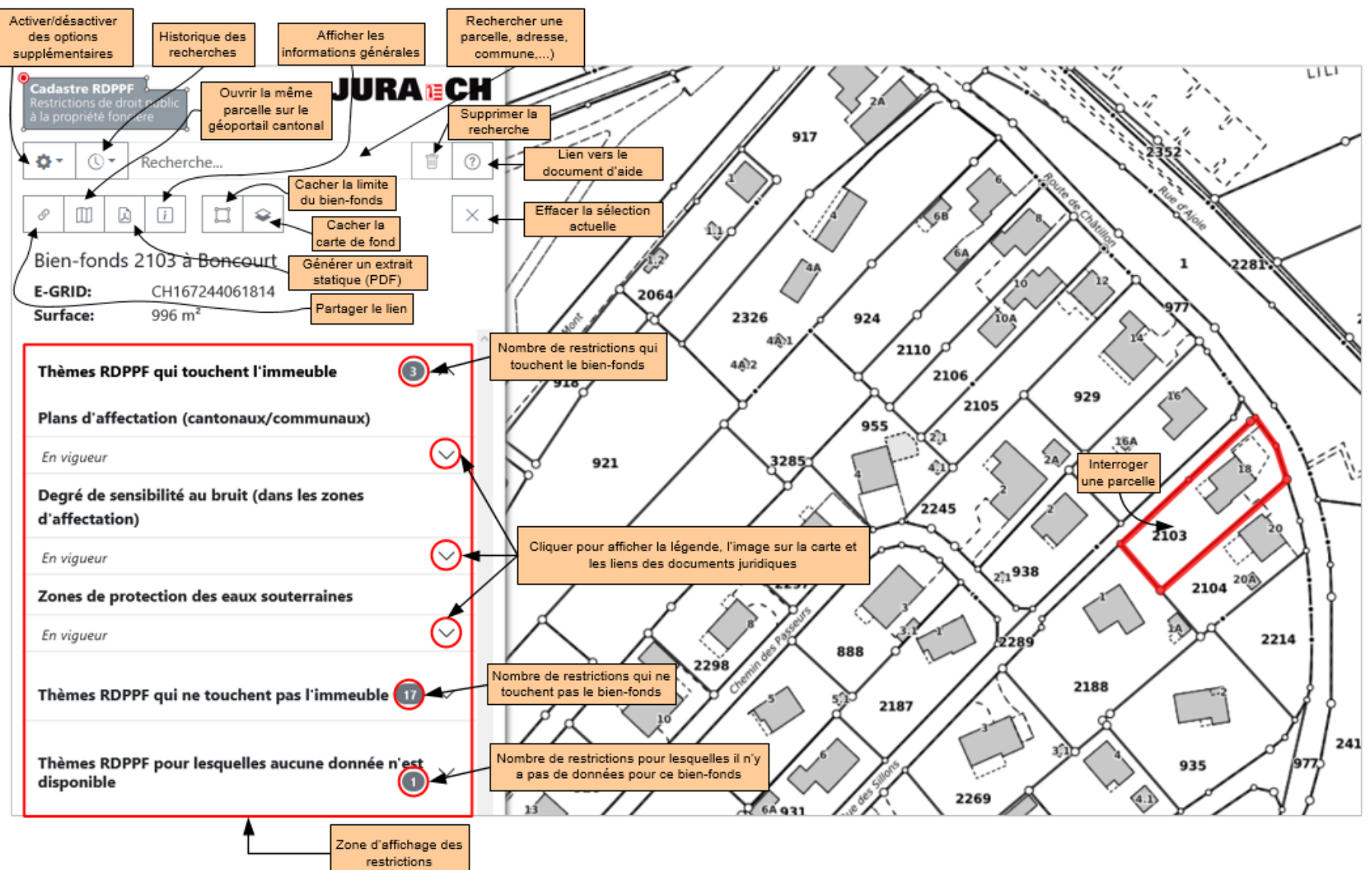

JURA ECH RÉPUBLIQUE ET CANTON DU JURA

SYSTEME D'INFORMATION DU TERRITOIRE

itoria

#### Liste des restrictions contenues dans le cadastre RDPPF

| ID                       | Restriction                                                 | Dr / Co | ID                   | Restriction                                                 | Dr / Co  |
|--------------------------|-------------------------------------------------------------|---------|----------------------|-------------------------------------------------------------|----------|
| 73                       | Plans d'affectation<br>(cantonaux/communaux)                | F/C     | 132                  | Périmètres de protection des eaux souterraines              | F/C      |
| 76                       | Zones réservées                                             | F/C     | 145                  | Degré de sensibilité au bruit (dans les                     | F/C      |
| 87                       | Zones réservées des routes nationales                       | F/F     | zones d'affectation) |                                                             |          |
| 88                       | Alignements des routes nationales                           | F/F     | 157                  | Limites de la forêt (dans des zones à bâtir)                | F/C      |
| 96                       | Zones réservées des installations<br>ferroviaires           | F/F     | 159                  | Distances par rapport à la forêt                            | F/C      |
| 97                       | Alignements des installations ferroviaires                  | E/E     | 160                  | Réserves forestières                                        | F/C      |
| 01                       |                                                             | 1 / 1   | 190                  | Espace réservé aux eaux                                     | F/C      |
| 103                      | aéroportuaires                                              | F/F     | 217 Zone<br>nom      | Zones réservées des lignes d'une tension                    | F/F      |
| Alignements des installa | Alignements des installations                               | E/F     |                      | nominale egale ou superieure a 220kV                        |          |
|                          | aéroportuaires                                              |         | 218                  | Alignements des installations électriques                   | F/F      |
| 108                      | Plan de la zone de sécurité                                 | F/F     |                      |                                                             |          |
| 116                      | Cadastre des sites pollués                                  | F/C     | 12-JU                | Inventaires des sites archéologiques et<br>paléontologiques | C/C      |
| 117                      | Cadastre des sites pollués - domaine militaire              | F/F     | 14-JU                | Réserves naturelles                                         | C/C      |
|                          | Cadastro dos sitos polluíos domaino dos                     |         | 15-JU                | Monuments naturels                                          | C/C      |
| 118                      | aérodromes civils                                           | F/F     |                      |                                                             |          |
| 119                      | Cadastre des sites pollués - domaine des transports publics | F/F     |                      | ID = Identifiant                                            |          |
| 131                      | Zones de protection des eaux souterraines                   | F/C     |                      | Dr / Co = Droit / Cor<br>F = Fédéral                        | npétence |

## Consultation des restrictions d'une parcelle

Aide à la navigation dans le portail (extrait dynamique) :

- 1.Rechercher / Cliquer
- 2.Interroger

-IURANCH RÉPUBLIQUE ET CANTON DU

3.Consulter

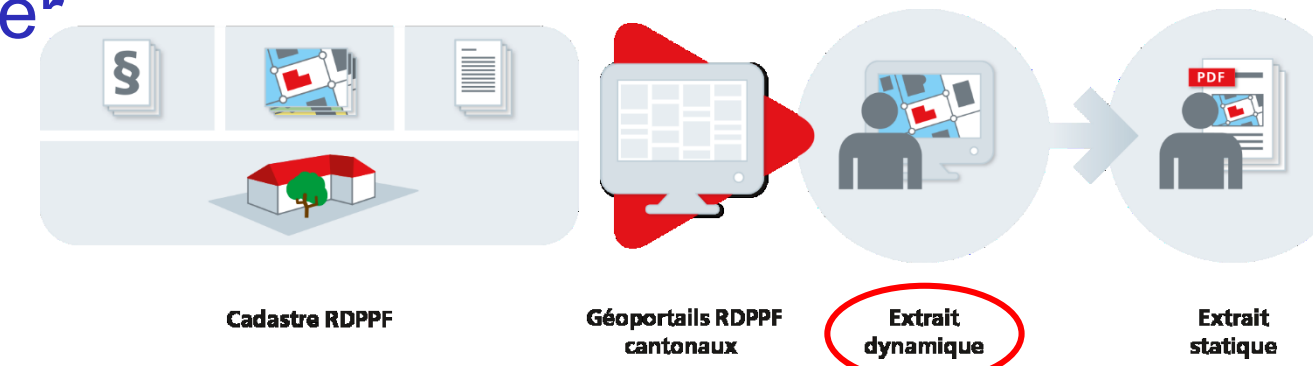

## **1- Rechercher**

Noter dans le champ de recherche en haut à gauche le numéro de la parcelle désirée avec la commune, l'adresse postale, une paire de coordonnées ou le no fédéral E-GRID

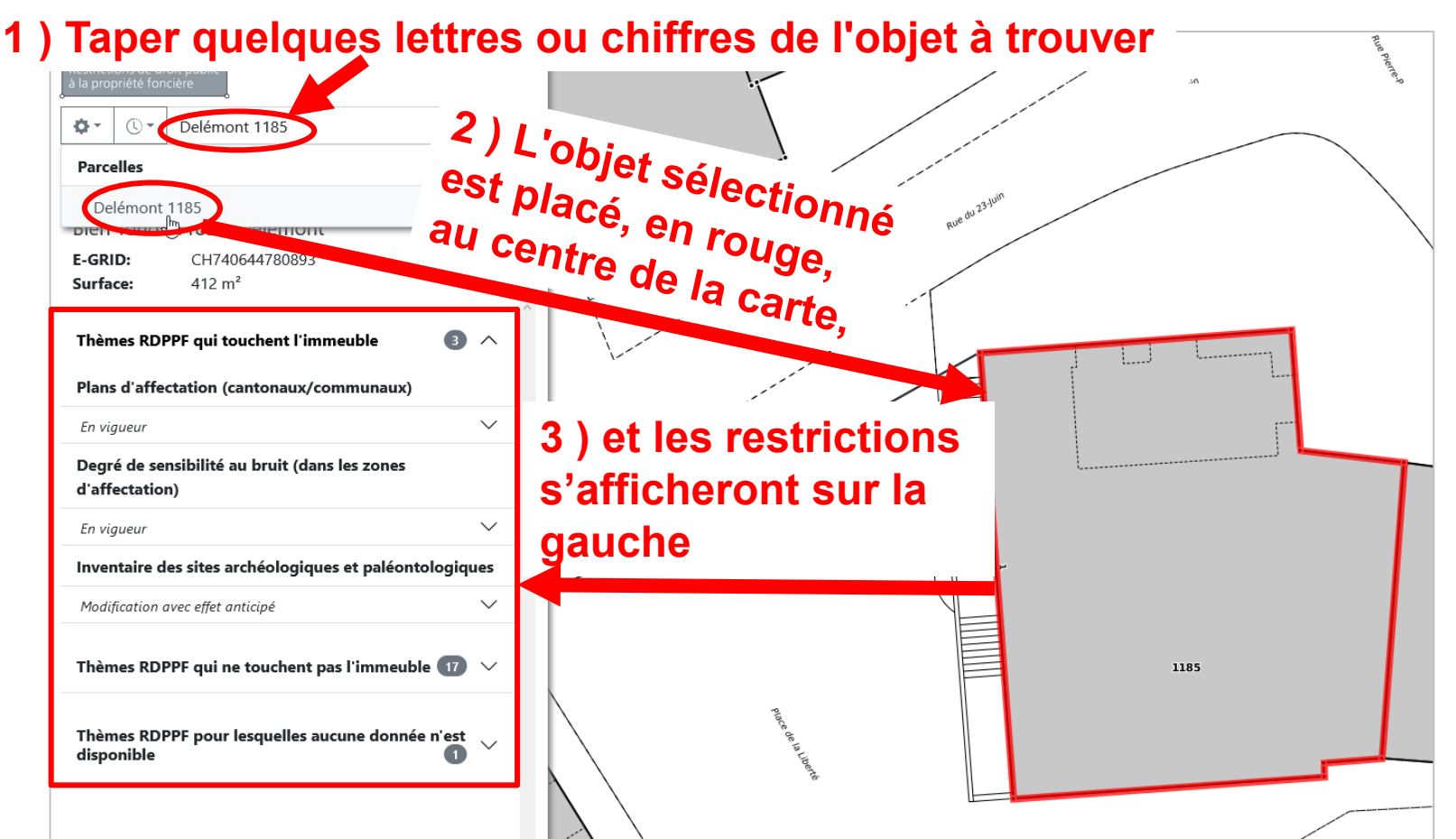

JURA ECH RÉPUBLIQUE ET CANTON DU JURA

SYSTEME D'INFORMATION DU TERRITOIRE

## **1- Cliquer**

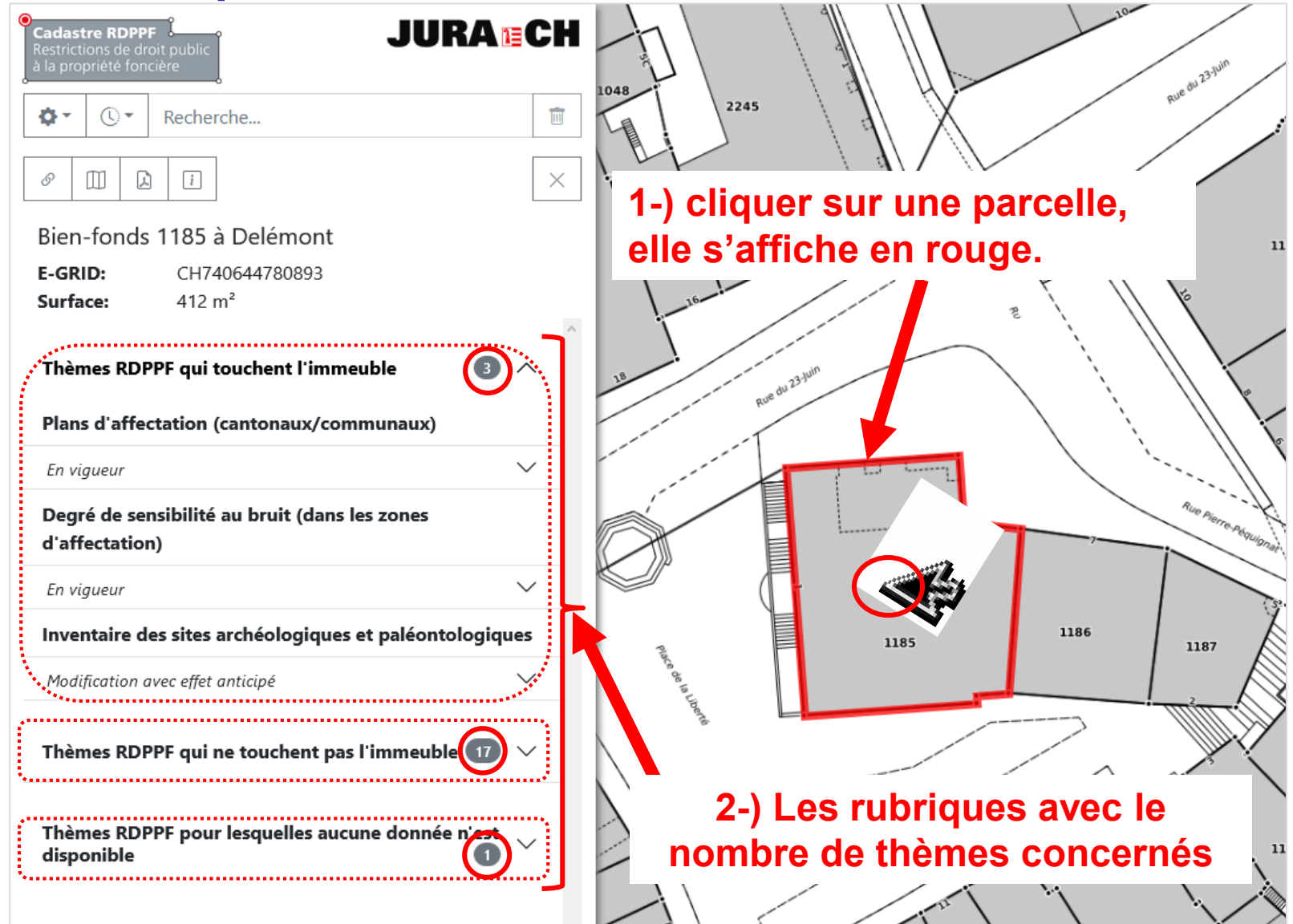

#### JURA CH RÉPUBLIQUE ET CANTON DU JURA

SYSTEME D'INFORMATION DU TERRITOIRE

### 2- Interroger

|               | Cadastre RDPPF<br>Restrictions de droit public<br>à la propriété foncière                                          | H                | désire                |
|---------------|----------------------------------------------------------------------------------------------------|------------------|-----------------------|
|               | ✿▼         ③▼         Recherche                                                                                    | 2245             | emeende               |
|               | 8 III A I                                                                                                    | × Eurle II       | légete.               |
|               | Bien-fonds 1185 à Delémont                                                                                         | uer andre is     | a co.                 |
|               | E-GRID: CH740644780893                                                                                             | cliqe éter cur   |                       |
|               | Surface: 412 m <sup>2</sup>                                                                                        | ourmers          | 2                     |
|               | En vigueur 🗸                                                                                                    | Peacetive partie |                       |
| Curseur pour  | Inventaire des sites archéologiques et paléontologiques                                                            | Ruedu            |                       |
| róglar la 🛛 🗕 | Modification avec effet anticipé                                                                                   |                  |                       |
| iegiei ia –   |                                                                                                    | 1                |                       |
| transparence  |                                                                                                    |                  |                       |
|               | lype Part Part en %                                                                                                | 🕂 Légende        |                       |
|               | paléotonlogiques présumé                                                                                           |                  |                       |
|               | Dispositions juridiques                                                                                            | 7100             | 1185                  |
|               | Journal officiel No.16 p.316 - Delemont (JO21_no16_p316),<br>RISAP_6711_JO21_no16_p316                             | Ce de la         |                       |
| Lion(s)       | https://geo.jura.ch/doc/OCC/inventaires_sites_archeo_paleonto/journal_off                                          | John L           |                       |
| Lien(s)       | Ordonnance sur la protection du patrimoine archéologique et                                                        |                  |                       |
| vers les      | paléontologique (OPPAP), RSJU 445.41<br>https://rsju.jura.ch/scripts/modules/PDFViewer/viewer/viewer.html?EnableDo |                  |                       |
| documents     | Loi sur la protection du patrimoine archéologique et paléontologique                                               | 1184             |                       |
| iuridiauss    | (LPPAP), KSJU 445.4<br>https://rsju.jura.ch/scripts/modules/PDFViewer/viewer/viewer.html?EnableDo                  | 6                | 0                     |
| Junuiques     | Informations et renvois supplémentaires                                                                            |                  | l ien vers le service |
|               | anticipé (ID12_JU),                                                                                                |                  |                       |
|               | https://geo.jura.ch/doc/rdppf/SAP_Information_concernant_les_sites_proviso                                         | 15               | competent en charge   |
|               | Service compétent<br>Office de la culture (QCC)                                                                    |                  | de la donnée          |
|               |                                                                                                    | 19               |                       |

### **3- Consulter**

### D'autres outils sont aussi à disposition :

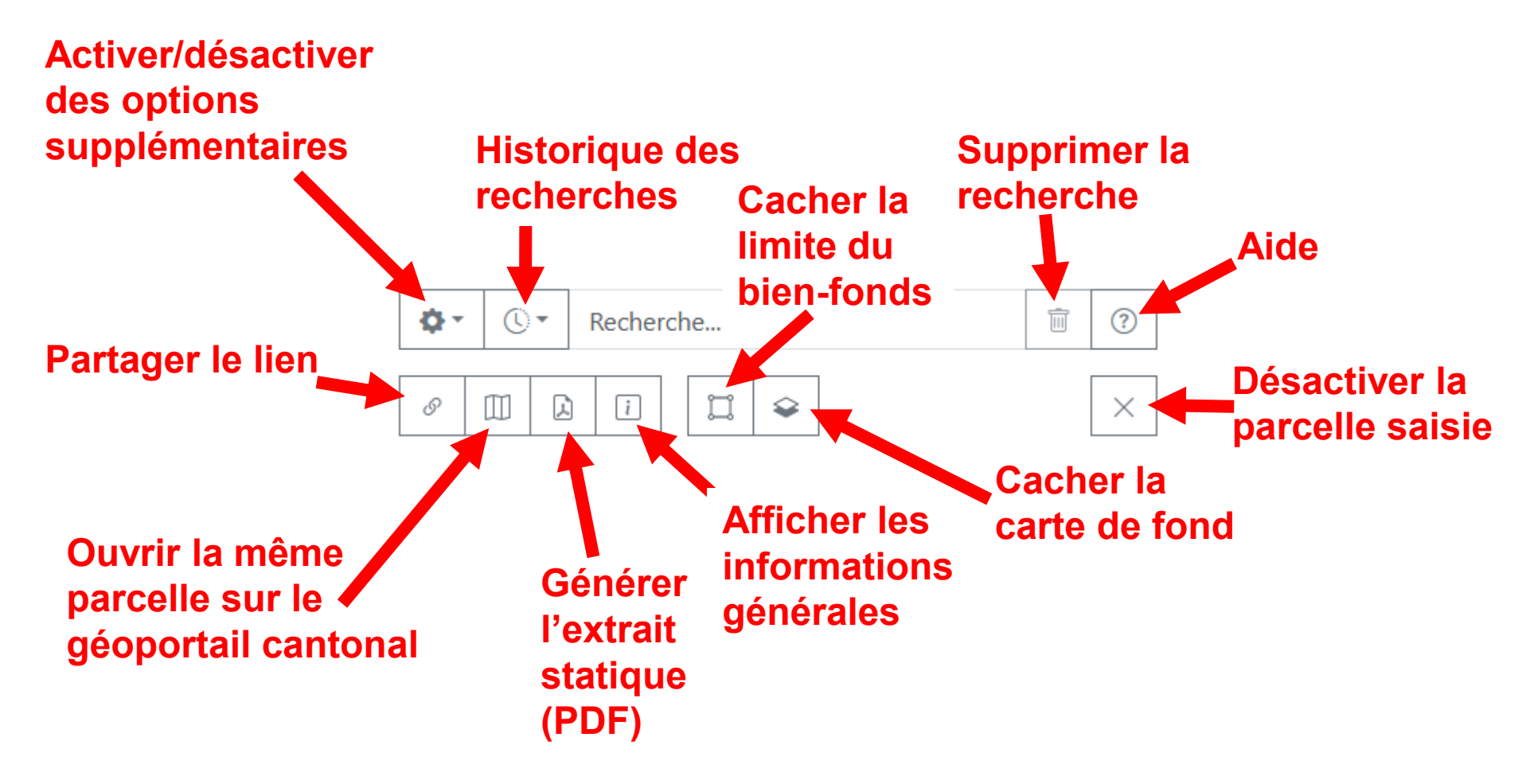

## Consultation des restrictions d'une parcelle

2 étapes pour générer le rapport d'état des RDPPF d'une parcelle (extrait statique) :

1.Rechercher

-IURAN CH RÉPUBLIQUE ET CANTON DU

2.Générer

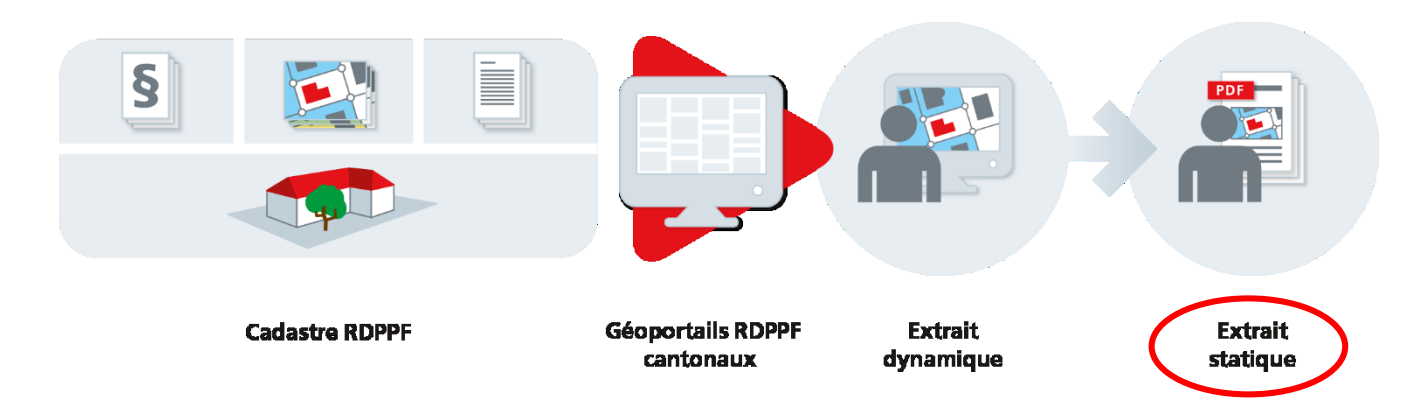

## 1- Rechercher

Noter dans le champ de recherche dynamique en haut à gauche le numéro de la parcelle désirée avec la commune, l'adresse postale, une paire de coordonnées ou le no fédéral E-GRID

1) Taper quelques lettres ou chiffres de l'objet à trouver

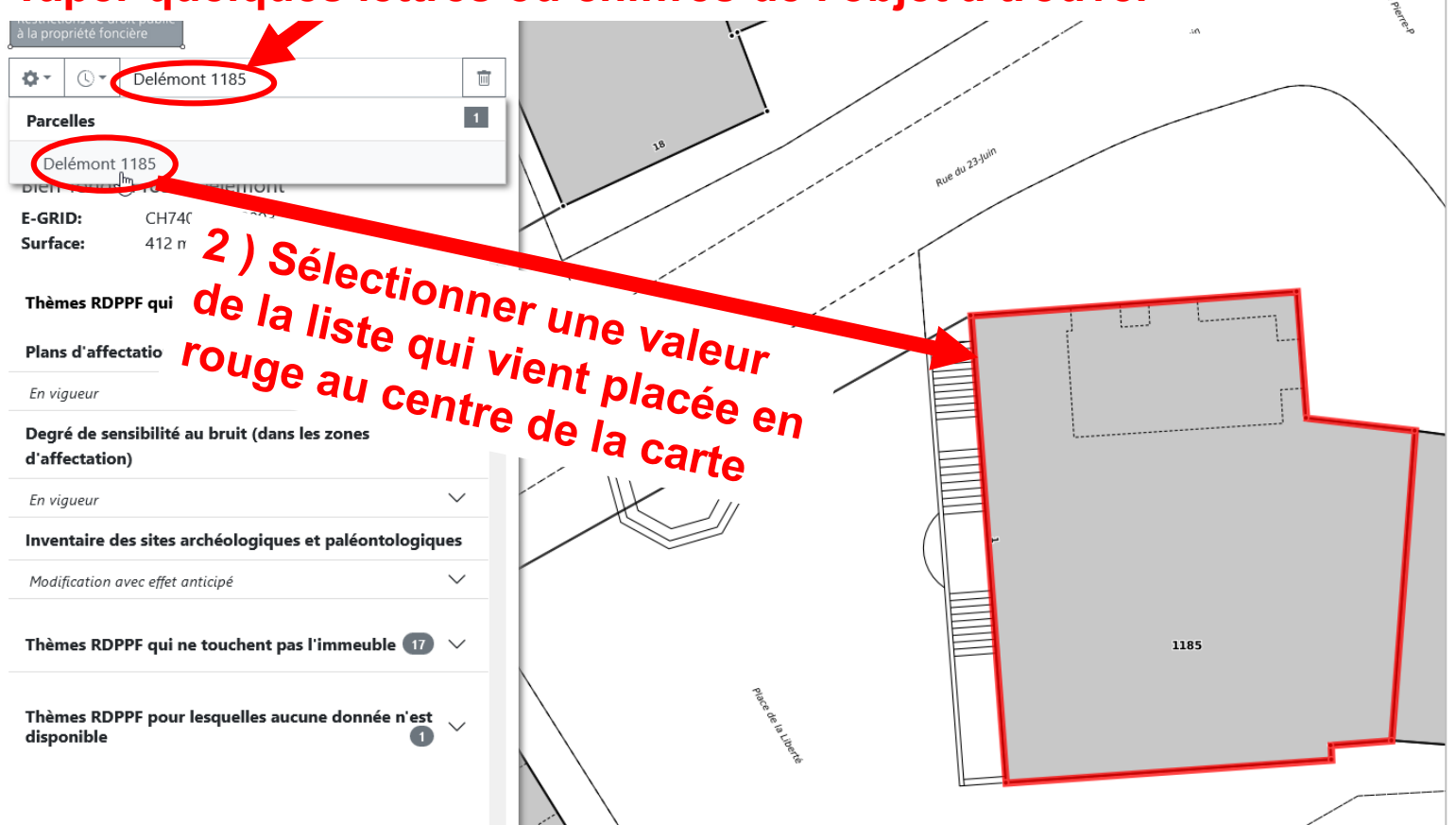

#### JURA CH RÉPUBLIQUE ET CANTON DU JURA

SYSTEME D'INFORMATION DU TERRITOIRE

## 2- Générer

| Cadastre RDPPF       IJURA II CH         Restrictions de droit public<br>à la propriété foncière       IIIIIIIIIIIIIIIIIIIIIIIIIIIIIIIIIIII | 1048<br>2245<br>2245                                                                                                    |
|----------------------------------------------------------------------------------------------------|----------------------------------------------------------------------------------------------------|
| Bien-fonds 1185 à Delémont 1) Cliq                                                                                                    | uer sur l'icone pour générer le PDF.                                                                                                    |
| E-GRID: CH740644780893                                                                                                    |                                                                                                    |
| Surface: 412 m <sup>2</sup>                                                                                                    | E E                                                                                                    |
| Thèmes RDPPF qui touchent l'immeuble 🛛 3 🔿                                                                                                  | 18 · · · · · · · · · · · · · · · · · · ·                                                                                                    |
| Plans d'affectation (cantonaux/communaux)                                                                                                   | R/0 <sup>6</sup> ZTA 1 120                                                                                                    |
| En vigueur                                                                                                    |                                                                                                    |
| Opacité: 100%                                                                                                    | Rue Renor Andrew                                                                                                    |
| Type Part Part en %                                                                                                    |                                                                                                    |
| Périmètre de protection archéologique 💽 🗾 412 m <sup>2</sup> 100.0%                                                                         |                                                                                                    |
| Zone centre - CA 412 m <sup>2</sup> 100.0%                                                                                                  | Extrait reduit<br>V catator de rentrations de<br>frances de la provincie a                                                                                                    |
| Bâtiment protégé 🔯 1                                                                                                    | Ouverture de 20210520010020_extract.pdf                                                                                                    |
| Dispositions juridiques                                                                                                    | Vous avez choisi d'ouvrir :                                                                                                    |
| Règlement communal sur les constructions - Delémont (6711_RCC),                                                                             | extract.pdf                                                                                                    |
| 6711_RCC<br>https://geo.jura.ch/doc/RCC/6711_RCC_Delemont.pdf                                                                               | qui est un fichier de type : Adobe Acrobat Document (615 Ko)                                                                                                    |
| Bases légales                                                                                                    | a partir de : https://geo.jura.ch                                                                                                    |
| Loi sur les constructions et l'aménagement du territoire (RSJU 701.1),                                                                      | Que doit faire Firefox avec ce fichier ?                                                                                                    |
| RSJU 701.1                                                                                                    | Adobe Acrobat Reader DC (par défaut)                                                                                                    |
| Ordennance sur les centre 2) Cliquer pour                                                                                                   | Enregistrer le fichier                                                                                                    |
| (RSJU 701.11), RSJU 701.11                                                                                                    | Ioujours effectuer cette action pour ce type de fichier.                                                                                                    |
| https://rsju.jura.ch/scripts/me afficher l'extrai                                                                                           |                                                                                                    |
| Loi fédérale sur l'aménage<br>https://www.admin.ch/ch/f/sr/c700.html                                                                        | OK Annuler                                                                                                    |
|                                                                                                    | 1194                                                                                                    |
| Service compétent<br>Service du développement territorial (SDT)                                                                             | Concertainty of the second second sec |
| <u>Service of deteropy enter certificitier (SDT)</u>                                                                                        | B                                                                                                    |
|                                                                                                    |                                                                                                    |

JURA ECH RÉPUBLIQUE ET CANTON DU JURA SYSTEME D'INFORMATION DU TERRITOIRE Extrait statique certifié Ouvrir avec un autre lecteur PDF Pour commander un extrait certifié, aller sur le lien suivant https://www.jura.ch/rdppf 2) Cliquer pour ouvrir dans un 1) Cliquer pour Commander un extrait certifié lecteur PDF et activer la saisie. commander un conforme Conditions d'utilisation des extrait certifié. JURA CH RÉPUBLIQUE ET CANTON DU JE JURAICH . - Les frais de ECTION DU CADASTRE ET DE LA Cadastre des restrictions de droit public certification sont de à la propriété foncière (RDPPF) Extrait du cadastre des restrictions de droit public à Commande d'un extrait statique certifié la propriété foncière (cadastre RDPPF) 50 CHF par extrait Bien-fonds (immeuble ou DDP Commune/Localité: (sans les frais N° bien-fonds : (une seule parcelle par commande 3) Suivre d'impression). Émolument: Certification : CHF 0.20 par page A4 Requérant les - L'extrait statique Société/Titre Nom consignes généré est Prénom Adresse en bas du conforme aux plans NPA · Lieu Tel Courrie formulaire. No. EGRID Remarque signés. Commune Cadastre Surface de l'immeuble 2020021709103 Identifiant de l'extrai Date de création 17 02 2020 Organisme responsable du cadastre Section du cadastre et de la géoinformation Rue des Moulins 2 2800 Delémont Lieu et Date Signature 18 FEV. 2020

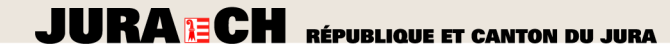

SYSTEME D'INFORMATION DU TERRITOIRE

# AUTRES ASTUCES

# Navigation

- Zoom -> Tourner la Molette de la souris
- Déplacement de la carte -> Cliquer et glisser

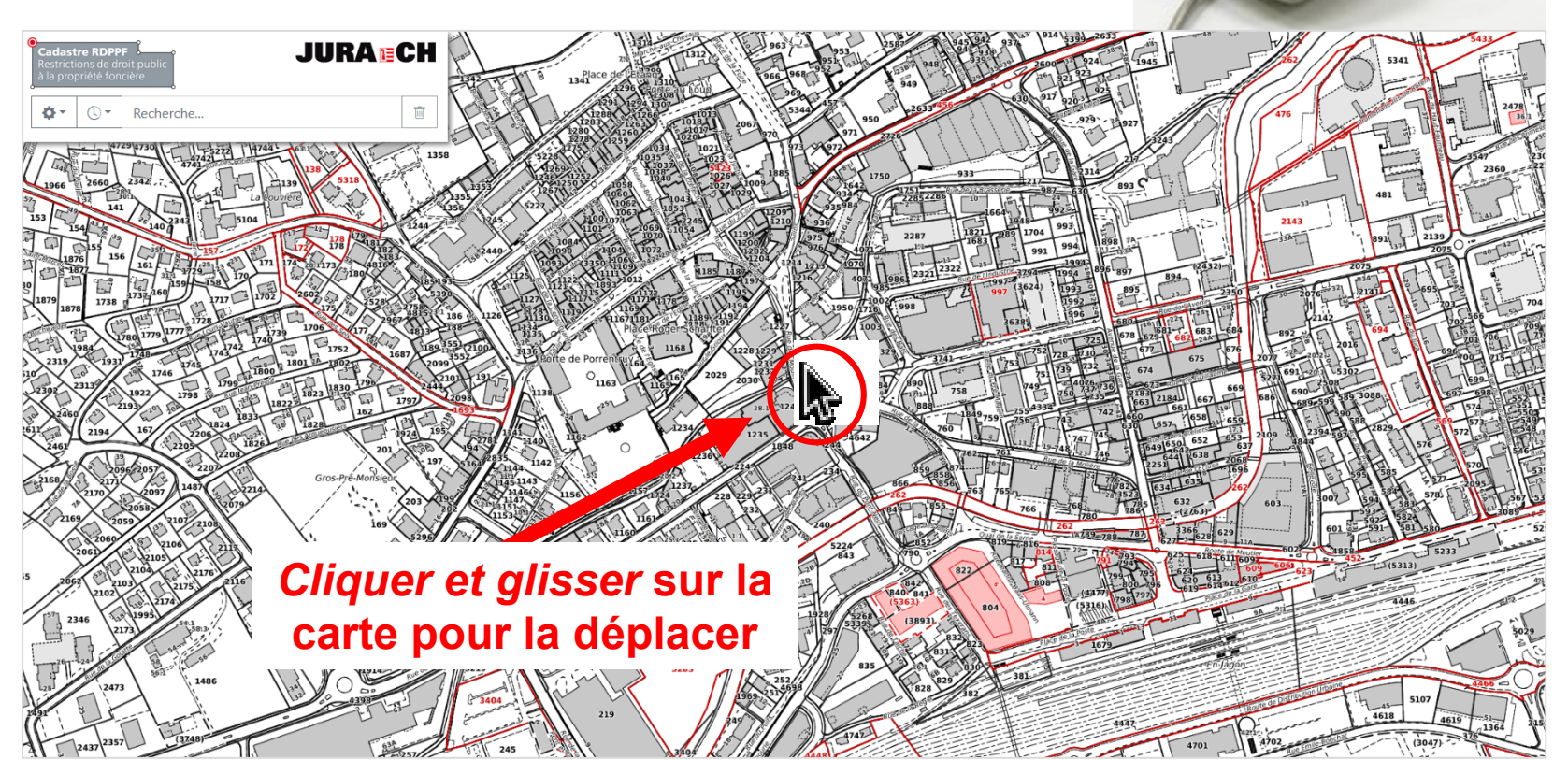

Gestion du zoom avec la Molette

## Droit d'utilisation des géodonnées

Pour consulter le droit d'utilisation des géodonnées, aller sur le Le cadast lien suivant https://www.jura.ch/rdppf manière autorités

Les restrictions constituant pour l'instant ce cadastre, sont les suivantes

| Domaines concernés                  | 19 restrictions                                                                                                    |                                                           |
|-------------------------------------|----------------------------------------------------------------------------------------------------|-----------------------------------------------------------|
| Aménagement du territoire           | <ul> <li>Plan d'affectation (cantonaux/communaux)</li> <li>Zones réservées</li> </ul>                                                                                                    | U                                                         |
| Routes nationales                   | <ul> <li>Zones réservées des routes nationales</li> <li>Alignements des routes nationales</li> </ul>                                                                                          |                                                           |
| Chemin de fer                       | <ul> <li>o Zones réservées des installations ferrovières</li> <li>o Alignements des installations ferrovières</li> </ul>                                                                      | > Vidér                                                   |
| Aéroports                           | <ul> <li>&gt; Zones réservées des installations aéroportuaires</li> <li>&gt; Alignements des installations aéroportuaires</li> <li>&gt; Plan de la zone de sécurité des aéroports</li> </ul>  | Docum                                                     |
| Sites pollués                       | Cadastre des sites pollués     Cadastre des sites pollués - domaine militaire     Cadastre des sites pollués - domaine des     aérodromes civils     Cadastre des sites pollués - domaine des | <ul> <li>Aide<br/>RDPI</li> <li>Foire<br/>RDPI</li> </ul> |
|                                     | transports publics                                                                                                    | > Com                                                     |
| Protection des eaux<br>souterraines | <ul> <li>o Zones de protection des eaux souterraines</li> <li>o Périmètres de protection des eaux souterraines</li> </ul>                                                                     | Cond<br>géod                                              |
| Bruit                               | <ul> <li>Degré de sensibilité au bruit (dans les zones<br/>d'affectation)</li> </ul>                                                                                                    | Lien                                                      |
| Forêt                               | <ul> <li>Limites de la forêt (dans les zones à bâtir)</li> <li>Distances par rapport à la forêt</li> </ul>                                                                                    | > Brock<br>RDPI                                           |
| Patrimoine                          | <ul> <li>Inventaires des sites archéologiques et<br/>paléontologiques</li> </ul>                                                                                                    | Porta<br>Confe                                            |

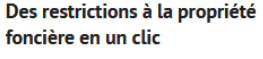

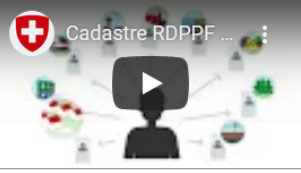

o explicative

#### ents

- pour l'utilisation du cadastre PF aux Questions pour le cadastre PF mander un extrait certifié orme litions d'utilisation de onnées
- hure d'information: Le cadastre PF ail du cadastre RDPPF de la édération

**Cliquer pour ouvrir** les pages d'explications relatives au droit d'utilisation des géodonnées

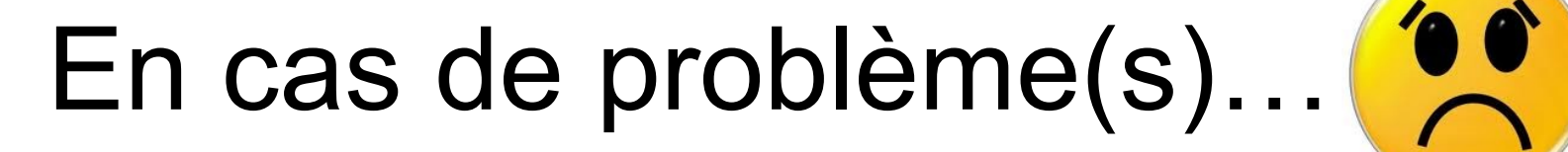

- Penser d'abord à fermer votre navigateur et à redémarrer le GéoPortail
- Faites nous part des bugs ou problèmes récurrents à <u>sit@jura.ch</u>

## Nous vous souhaitons bien du plaisir dans l'utilisation du Portail du cadastre RDPPF du Canton du Jura !!

Transmettez vos remarques et messages à l'adresse suivante <u>sit@jura.ch</u>